# **Paddler Registration**

How to make yourself eligible for 2017

If you have an ID – go to MY ACCOUNT. If you DO NOT have an ID go to REGISTER.

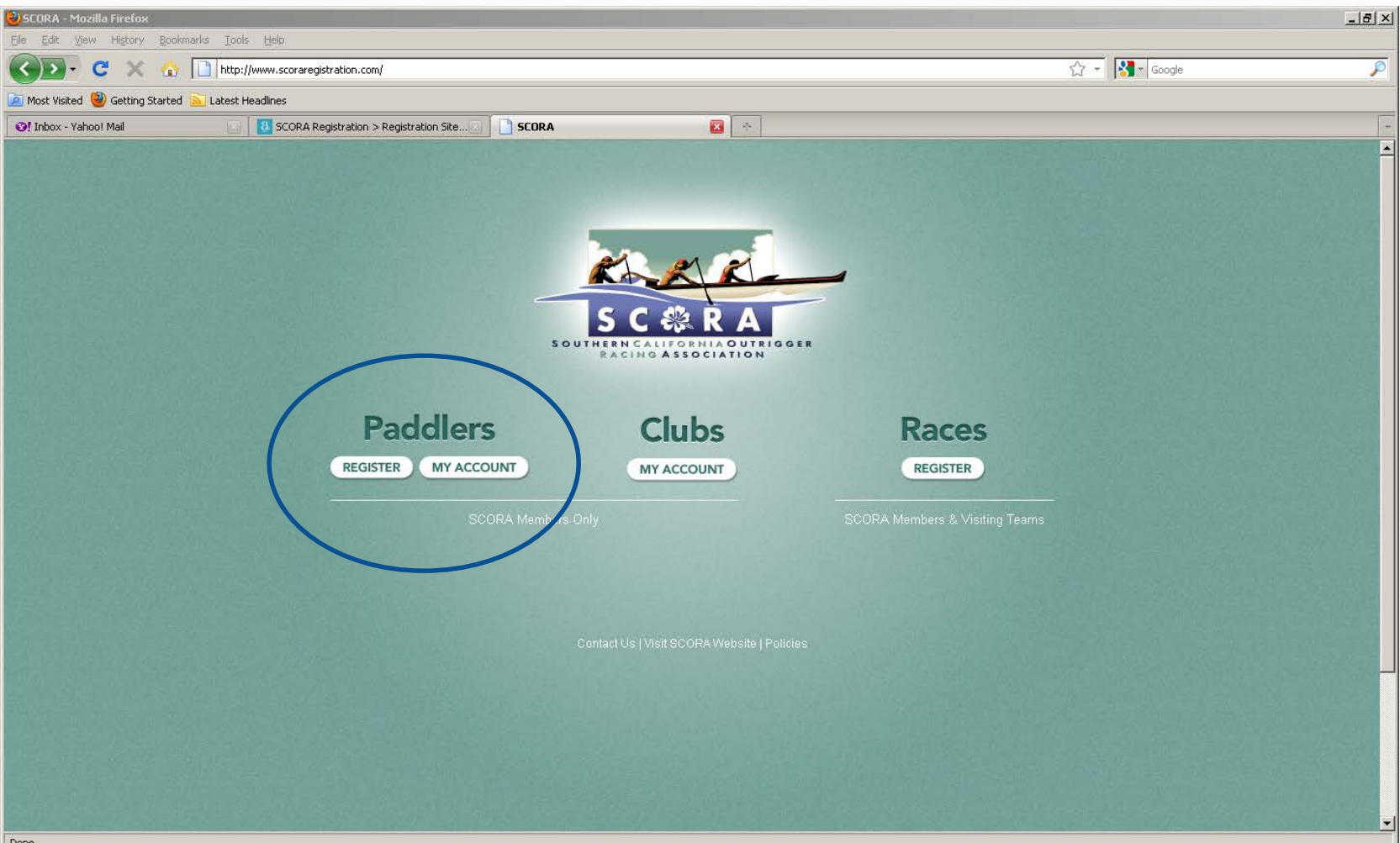

Enter your email or username and password. If you forgot..90% of you used your email address. If that doesn't work...email me at <u>caren@scora.org</u> and I will reset you.

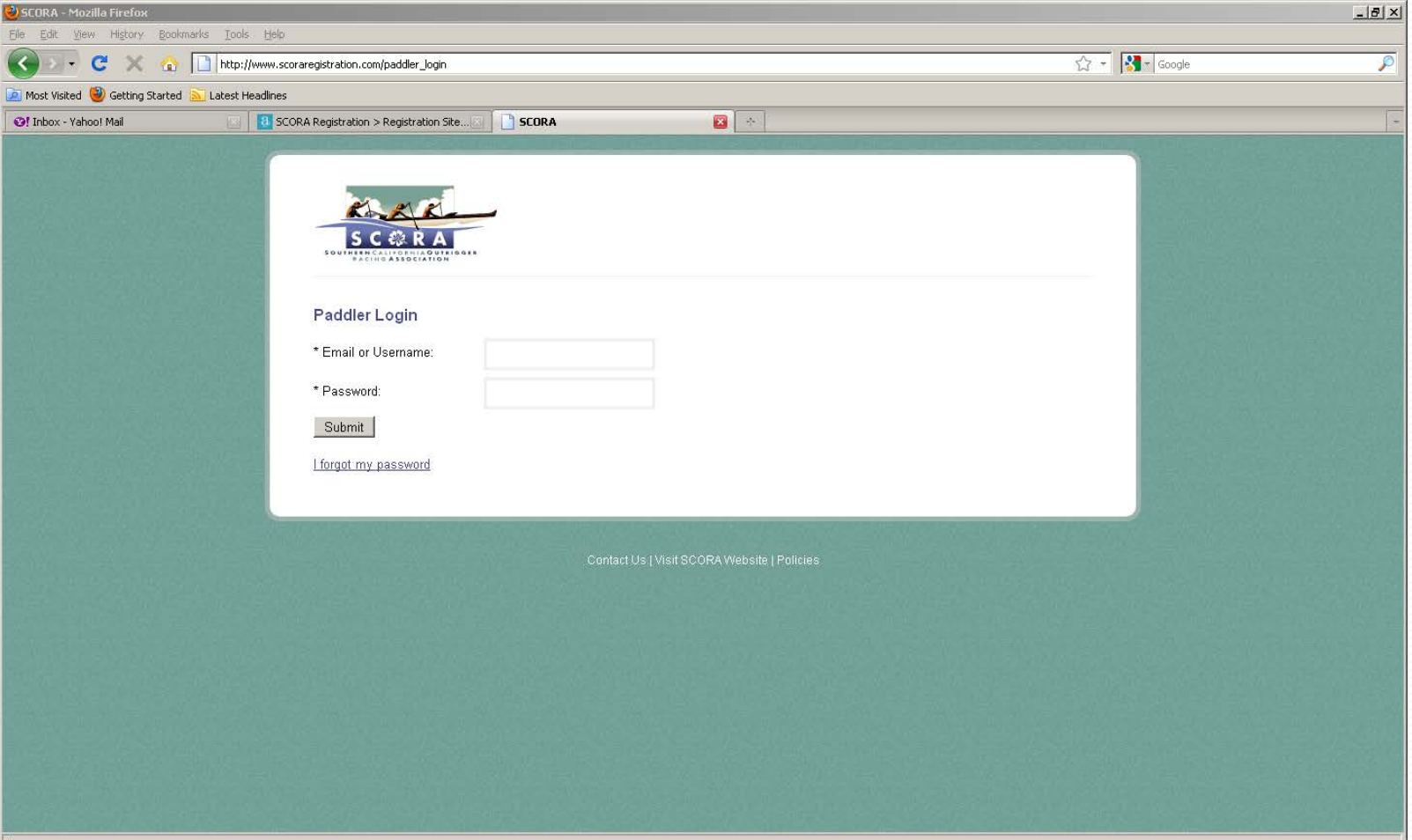

#### **Reset Password**

STEP 1 - When resetting your password you will receive an email that looks like this. Click on the link....

| scora info<br>to me         | @scoraregistration.com <u>via</u> sendgrid.net                           |                                                  | Mar 13 (3 days ago)                          |
|-----------------------------|--------------------------------------------------------------------------|--------------------------------------------------|----------------------------------------------|
| A request to<br>password, p | change the password for Caren Thompson's accorease click the link below. | ount at <u>www.scoraregistration.com</u> has bee | an submitted. To continue with resetting the |
| lf you did no               | t make this request, simply ignore this email.                           |                                                  |                                              |
| http://www.s                | coraregistration.com/paddler_password_reset/1/4                          | da89a3615d90                                     |                                              |
| Click here                  | to <u>Reply</u> or <u>Forward</u>                                        |                                                  |                                              |
|                             |                                                                          |                                                  |                                              |

#### **Reset Password**

STEP 2 – you will redirected to the login page of the site

STEP 3 – you will receive a 2<sup>nd</sup> email that will have your new **TEMPORARY PASSWORD** 

| SCORA info@scoraregistration.com via send                                                                                | lgrid.net                               | Mar 13 (3 days ago) 📩 |
|----------------------------------------------------------------------------------------------------|-----------------------------------------|-----------------------|
| to me                                                                                                    |                                         |                       |
| Caren, the password for your account at www                                                                              | v.scoraregistration.com has been reset. |                       |
| Account URL: <u>http://www.scoraregistration.cc</u><br>Username: <b>Autology of Sciences</b><br>Password: <b>Auto272</b> | om/paddler_account                      |                       |
| Click here to <u>Reply</u> or <u>Forward</u>                                                                             |                                         |                       |
|                                                                                                    |                                         |                       |

Click the link

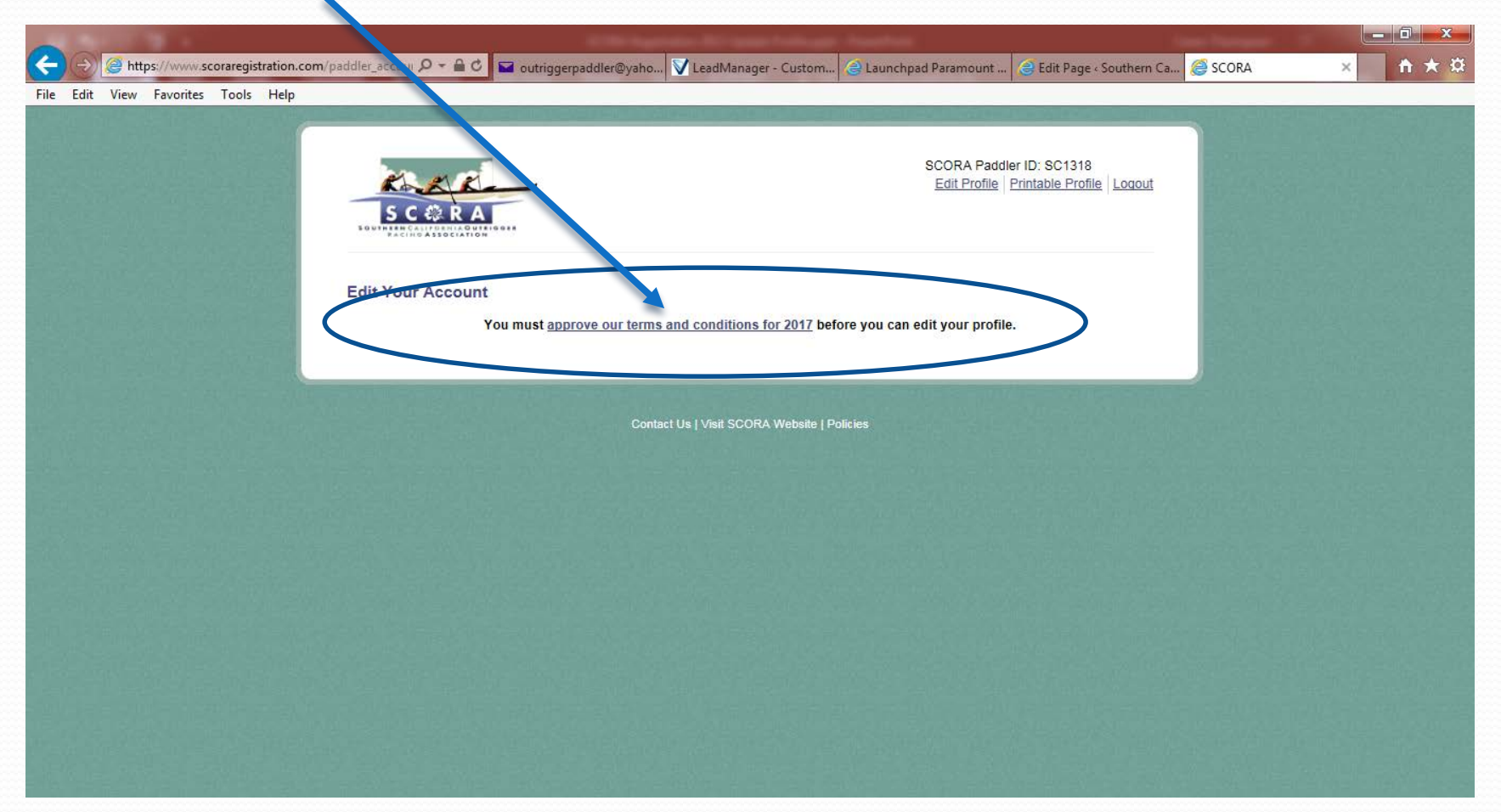

Here is the 2017 waiver. Click yes for agree, complete the demographic information and hit Submit.

|                                   |                                                                                                    | Ellis Augusto All'Igne Autopa Austria Care Auropa                                                      | - 0 <b>X</b> |  |  |  |  |
|-----------------------------------|----------------------------------------------------------------------------------------------------|----------------------------------------------------------------------------------------------------|--------------|--|--|--|--|
| + https://www.scoraregistratio    | n.com/paddler_terms 🔎 = 🔒 🖒 🖬                                                                                                    | l outriggerpaddler@yaho 🚺 LeadManager - Custom 🥥 Launchpad Paramount 🎯 Edit Page < Southern Ca 🧔 SCORA | × 🕆 🛪        |  |  |  |  |
| File Edit View Favorites Tools He | P<br>RELEASED PARTIES TO T                                                                                                    | IE GREATEST EXTENT ALLOWED BY LAW.                                                                     |              |  |  |  |  |
|                                   |                                                                                                    | CUSTODIAL PARENT OR GUARDIAN'S ADDITIONAL INDEMNIFICATION                                              | ^            |  |  |  |  |
|                                   |                                                                                                    | Must be completed for any paddler under the age of 18                                                  |              |  |  |  |  |
|                                   | In consideration of the Minor identified above being permitted to participate in these activities, I agree to indemnify, defend, and hold harmless the Released Parties, from all claims that are brought by or on behalf this Minor. I certify that I am the custodial parent of this Minor, or that I am the Minor's lawful guardian. I further agree to all terms of this Release of Liability. Wavier of Claims and Assumption of Rish as set forth above on behalf of myself and on behalf of such Minor. |                                                                                                    |              |  |  |  |  |
|                                   | Parent/Guardian Signature:                                                                                                    |                                                                                                    |              |  |  |  |  |
|                                   | Printed Name:                                                                                                    |                                                                                                    |              |  |  |  |  |
|                                   | Date:                                                                                                    |                                                                                                    |              |  |  |  |  |
| $\langle$                         | * I agree to the terms and cor                                                                                                    | ditions Ves                                                                                            |              |  |  |  |  |
|                                   | Additional Information                                                                                                    |                                                                                                    |              |  |  |  |  |
|                                   | Disclaimer: This is not public information and will only be used for marketing purposes for SCORA. No information will be sold or used for any other purpose.                                                                                                    |                                                                                                    |              |  |  |  |  |
|                                   | Relationship Status:                                                                                                    | Please select                                                                                          |              |  |  |  |  |
|                                   | Occupation:                                                                                                    |                                                                                                    |              |  |  |  |  |
|                                   | Income:                                                                                                    | Please select                                                                                          |              |  |  |  |  |
|                                   | Education:                                                                                                    | Please select                                                                                          |              |  |  |  |  |
|                                   | Number of Children:                                                                                                    | Please select 🔽                                                                                        |              |  |  |  |  |
|                                   | Other Activities                                                                                                    | Running                                                                                                | ~            |  |  |  |  |
|                                   |                                                                                                    |                                                                                                    |              |  |  |  |  |

This next screen is where you will review all of your person contact information. If there is nothing to change, hit the SUBMIT button at the bottom.

| File         Edit         View         Favorites         Tools         Help | addler_accour 🔎 🗕 🖒 🗳 | outriggerpaddler@yaho         | . 🔽 LeadManager - Custom            | 실 Launchpad                                              | Paramount                         | Edit Page - Southern Ca                 | 遵 SCORA                            | ×                   | <b>↑</b> ★ ¤ |
|-----------------------------------------------------------------------------|-----------------------|-------------------------------|-------------------------------------|----------------------------------------------------------|-----------------------------------|-----------------------------------------|------------------------------------|---------------------|--------------|
|                                                                             | S C @ R A             | -                             |                                     | S                                                        | CORA Paddler<br>Edit Profile   Pr | ID: SC1307<br>rintable Profile   Logout |                                    |                     | Ŷ            |
|                                                                             | Edit Your Account     |                               |                                     |                                                          |                                   |                                         |                                    |                     |              |
|                                                                             | Account Information   |                               |                                     |                                                          |                                   |                                         |                                    |                     |              |
|                                                                             | Username:             |                               |                                     |                                                          |                                   |                                         |                                    |                     |              |
|                                                                             | Reset Password:       |                               |                                     | 0 - 04                                                   |                                   | No.                                     |                                    | C. C. C. C.         |              |
|                                                                             |                       | Leave blank to keep current p | File Edit View Favorites Tools Help |                                                          | Swimming                          | tem Vessionarage - Customer             | s seramoniu For son salle i sonnie | in Line Concernance |              |
|                                                                             | Paddler Information   |                               |                                     |                                                          | C Kayaking                        |                                         |                                    | E Sale              |              |
|                                                                             | * Club Affiliation:   |                               |                                     | First Year Paddled                                       | Stand Up Paddle                   |                                         |                                    | 12.5                |              |
|                                                                             | * Paddler Type:       | Paddler 🗸                     |                                     | Attend races outside of<br>SCORA?<br>If yes, which ones? | Yes ○No Molokai                   |                                         |                                    |                     |              |
|                                                                             | Personal Information  |                               |                                     |                                                          | World Sprints                     |                                         |                                    | 12.23               | 111 25       |
|                                                                             | * First Name:         |                               |                                     |                                                          | Liberty Cup                       |                                         |                                    |                     |              |
|                                                                             | Middle Initial:       | к                             |                                     |                                                          | Alcatraz     Gorge Games          |                                         |                                    |                     |              |
|                                                                             | * Last Name:          |                               | 0                                   | Other Races                                              |                                   |                                         |                                    |                     |              |
|                                                                             |                       |                               |                                     | Bugmit                                                   |                                   |                                         |                                    |                     |              |

The GREEN bar will tell you that you are updated for 2017.

| ALC: NOT A L                                         | 1. A. M. M. M. M. M. M. M. M. M. M. M. M. M. | And in case of the local division of the local division of the loc | Transform .                   |                                           | Intel Property lies |   |              |
|------------------------------------------------------|----------------------------------------------|----------------------------------------------------------------------------------------------------|-------------------------------|-------------------------------------------|---------------------|---|--------------|
| - https://www.scoraregistration.com/paddler_accour & | 🗸 🗕 🖒 🔛 outriggerpaddler@yaho.               | V LeadManager - Custom                                                                                                    | 😂 Launchpad Paramount         | 🥃 Edit Page « Southern Ca                 | 🥌 SCORA             | × | <b>↑</b> ★ 🛱 |
| File Edit View Favorites Tools Help                  |                                              |                                                                                                    |                               |                                           |                     |   |              |
|                                                      | RA                                           |                                                                                                    | SCORA Paddler<br>Edit Profile | r ID: SC1318<br>rintable Profile   Logout |                     |   | Ŷ            |
| Edit Your Account<br>Account Inic                    | ccount t has been successfully updated       |                                                                                                    |                               |                                           |                     |   |              |
| Reset Passwor                                        | d:                                           | cassword. New password must have r                                                                                                    | more than 5 characters        |                                           |                     |   |              |
| Paddler Info                                         | rmation<br>n:                                |                                                                                                    |                               |                                           |                     |   |              |
| * Paddler Type:                                      | Paddler 💟                                    |                                                                                                    |                               |                                           |                     |   |              |
| Personal Infe                                        | ormation                                     |                                                                                                    |                               |                                           |                     |   | 14-2.1       |
| * First Name:                                        |                                              |                                                                                                    |                               |                                           | S. E. L.            |   |              |
| https://www.scoraregistration.com/ Middle Initial:   | R                                            |                                                                                                    |                               |                                           |                     |   | ~            |

#### Printing the Wavier

If you hit the PRINT button in the TOP RIGHT CORNER. You will be able to print and sign your waiver and give it to your club.

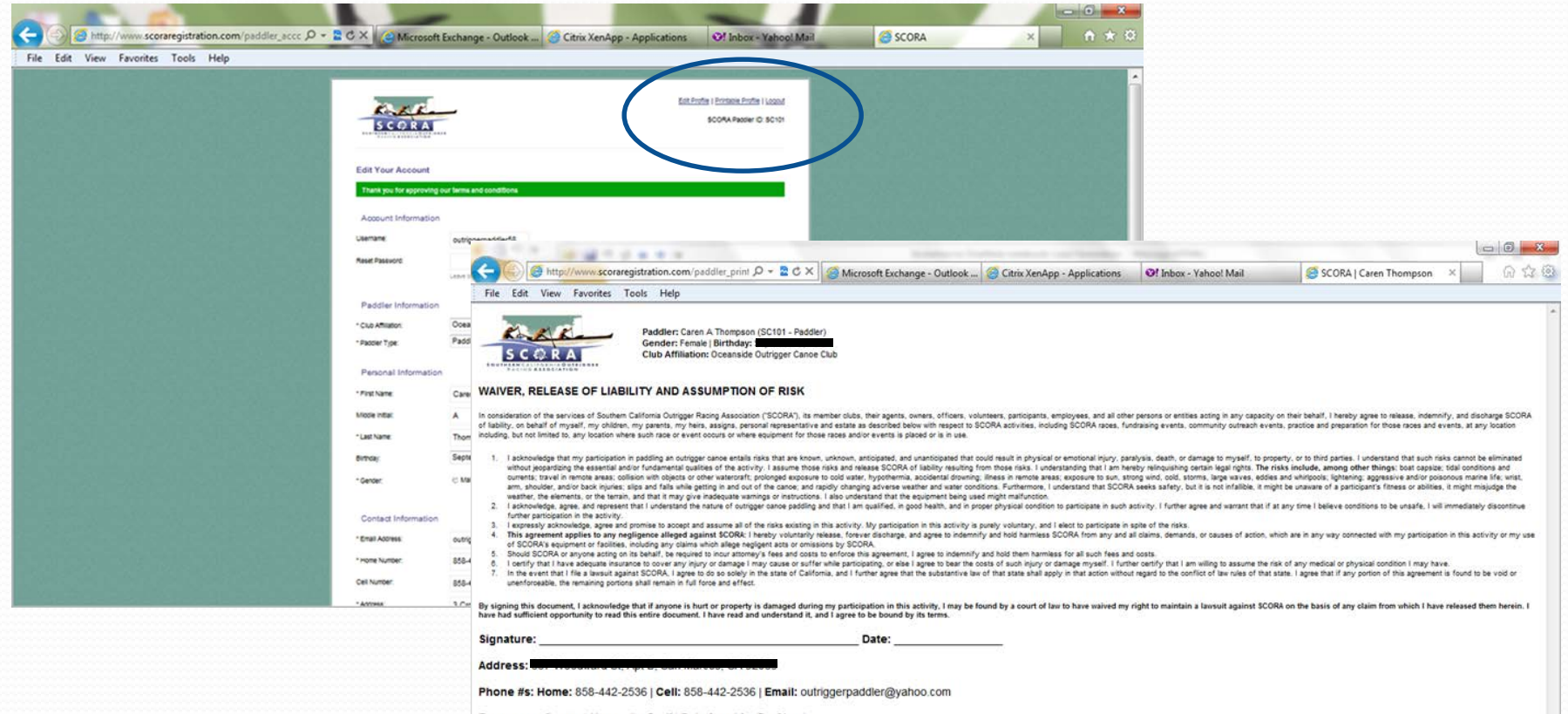